## au をご利用の方

## 【スマートフォンをご利用の方】

- 1. Eメールメニューをひらく。
- 2.「迷惑メールフィルター」 → ■詳細設定 → 指定受信リスト設定をタップする。
- 3. [現在設定しない]の「設定する」にチェックをいれて、次へをタップする。
- 4.「登録」のボタンの下に Lib-mashiki@bzO4.plala.or.jp を入力し、登録をタップする。
- 5.「設定確認」画面で、追加するメールアドレスに間違いがないかを確認し、登録をタップする と設定が完了する。

※iPhoneの場合は以下の操作となります

【safari】→ 【ブックマーク】→ 【au お客様サポート】→ 【iPhone 設定ガイド】

- →【通常設定はこちら】 → 【ezweb メール各種設定】→ 【設定画面へ】
- →【メール本文に「1234」を入力し送信】 → 【自動返信メール内のアドレスをクリック】
- → 【Eメールアドレス変更、迷惑メールフィルター、自動転送】→ 【迷惑メールフィルター】 となります。

## 【携帯電話をご利用の方】

- 1. 【Eメールメニュー】をひらき、【Eメール設定】をタップする。
- 2. 【メールフィルター】から、【迷惑メールフィルター】設定画面にアクセスする。
- 3. 詳細設定の【指定受信リスト設定】をタップする。
- 4. [現在無効にする]の【有効/リスト編集する】にチェックを入れて、次へをタップする。
- 5. 入力欄に <u>Lib-mashiki@bzO4.plala.or.jp</u>を入力して、登録タップする。
- 6. 【設定確認】画面にで入力したメールアドレスに間違いがないかを確認し、間違いが無ければ 登録をタップし、設定が完了。

## 《 留意事項 》

- ・スマートフォン及び携帯電話のメニュー画面は随時変わる場合があります。
- 入力するメールアドレスに間違いがある場合や、半角・全角の間違いがある場合など
  登録ができませんので、ご注意ください。
- 上記の登録方法はあくまでも一例ですので、ご不明な点がありましたら、携帯会社に 直接お問い合わせ頂きますようお願いします。